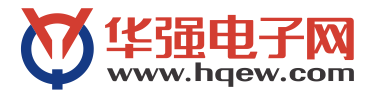

# 华强电子网旺铺操作手册

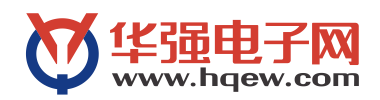

| 1, | 登录1                  |
|----|----------------------|
| 2、 | 旺铺前端装修1              |
|    | 2.1、进入前端页面1          |
|    | 2.2、前端功能概览2          |
|    | 2.3、分享、点赞、评价3        |
|    | 2.4、频道设置3            |
|    | 2.5、版块设置             |
|    | 2.6、模板设置             |
|    | 2.7、域名设置             |
|    | 2.8、公司 LOGO, 简介, 广告5 |
|    | 2.9、横幅广告5            |
|    | 2.10、在线客服            |
|    | 2.11、联系方式            |
|    | 2.12、友情链接7           |
| 3、 | 互联商务系统信息完善8          |
|    | 3.1、企业设置             |
|    | 3.2 营业执照及证书管理9       |
|    | 3.3、用户设置9            |
|    | 3.4、店长推荐、元器件供应热卖10   |
|    | 3.5、经营品牌11           |
|    | 3.6、产品相册12           |
|    | 3.7、公司动态12           |

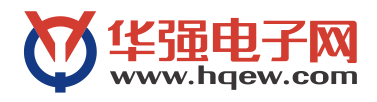

# 1、登录

在浏览器地址栏中,输入: http://www.hqew.com/,打开华强电子网首页,点击"请登录"或者"我的商务中心"按钮,跳转至登陆界面。

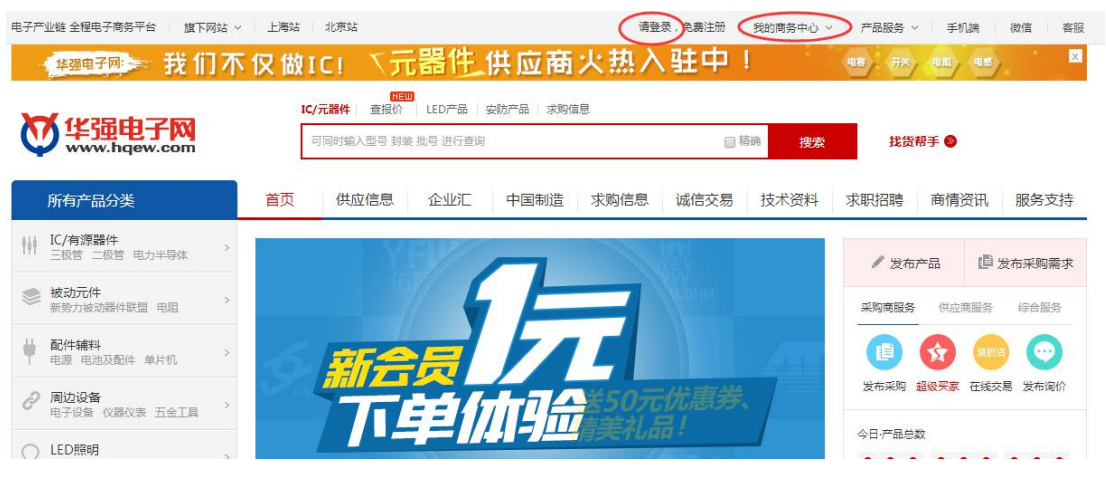

输入已有的用户名密码或者点击"手机号登录",通过手机验证码登录"我的商户中心"。

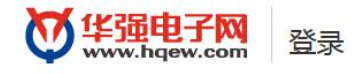

返回首页 | 帮助中心 | 🌍 客服

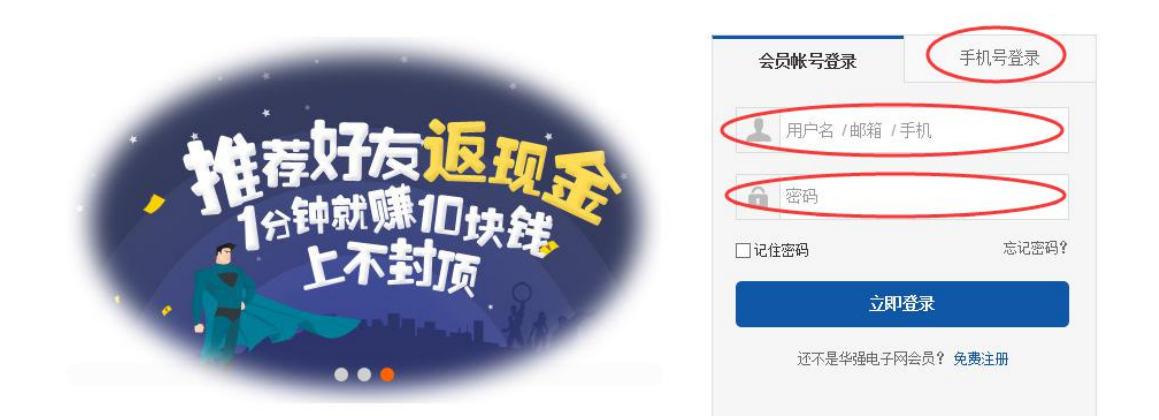

#### 2、旺铺前端装修

#### 2.1、进入前端页面

进入互联商务系统(我的商务中心),点击右上角的"我是供应商"按钮,切换到"我 是供应商"的界面,点击企业网站链接,可以跳转到店铺首页。

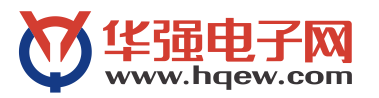

| (1) 11日   11日                      | 返回日版   华强电子网首页   我是供应商 ▼   帮助<br>日本<br>所有功能                                                                                                    |
|------------------------------------|----------------------------------------------------------------------------------------------------|
| 推荐好友返现。<br>行钟就赚10块键<br>上不封顶<br>1 2 | ★ ○ 我的企业网站 ★ ○ 我的企业网站 ★ http://hqewyqi.hqew.com/ 我的资料 ④ 您的公司信息未完善,请及时补充完整! 账户明细 您当前预付款账户可用总余额:0.0元 其中含基本账户可用余额:0.0元 帐户充值 查看账户明细 您目前已经购买3项服务,其中0项已经过期。 关注华强电子网 |
| 总记录数:3 页数:1 < 1 >                  | 微信查价格,手机做生意.                                                                                                    |

#### 2.2、前端功能概览

店铺首页右上角,有个高级设置的按钮,按钮下拉框有多个功能设置的选项:频道设置、 版块设置、个性模板、域名设置、公司简介、横幅广告、在线客服、联系方式。

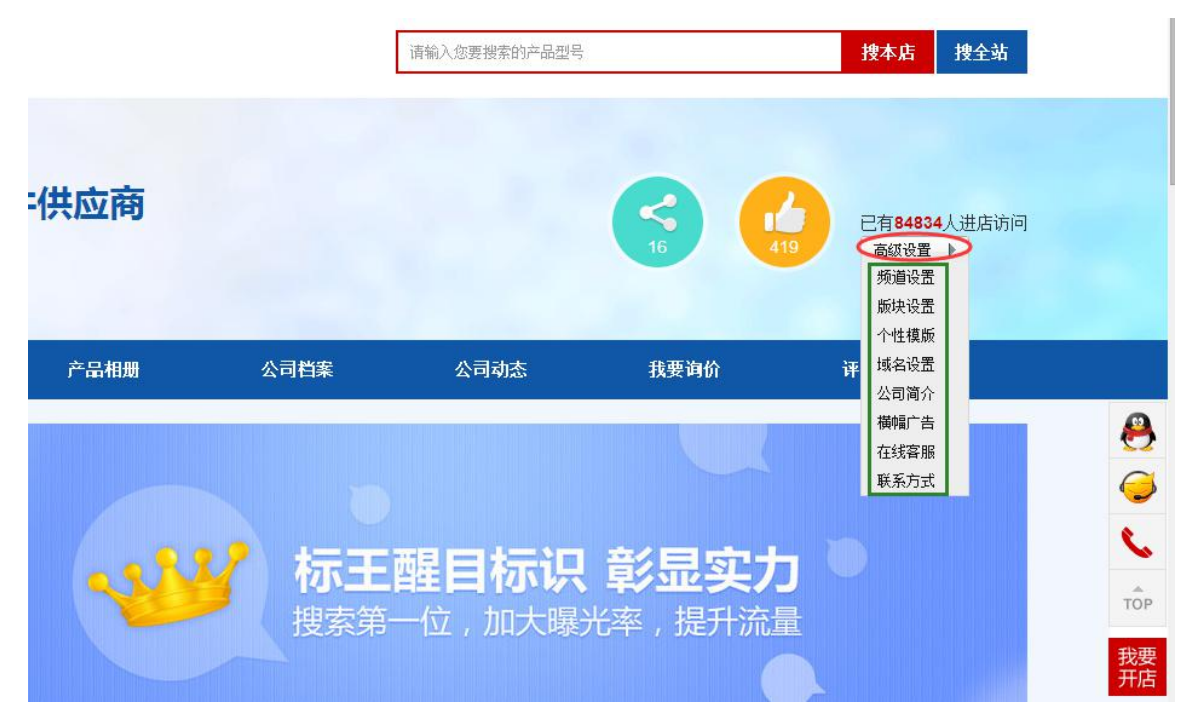

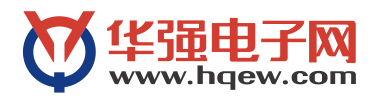

#### 2.3、分享、点赞、评价

旺铺右上角,有分享按钮,可以将旺铺分享到微博、QQ空间、微信朋友圈,可以点击按钮点赞,也可以在评价栏目中查看评价、留言。

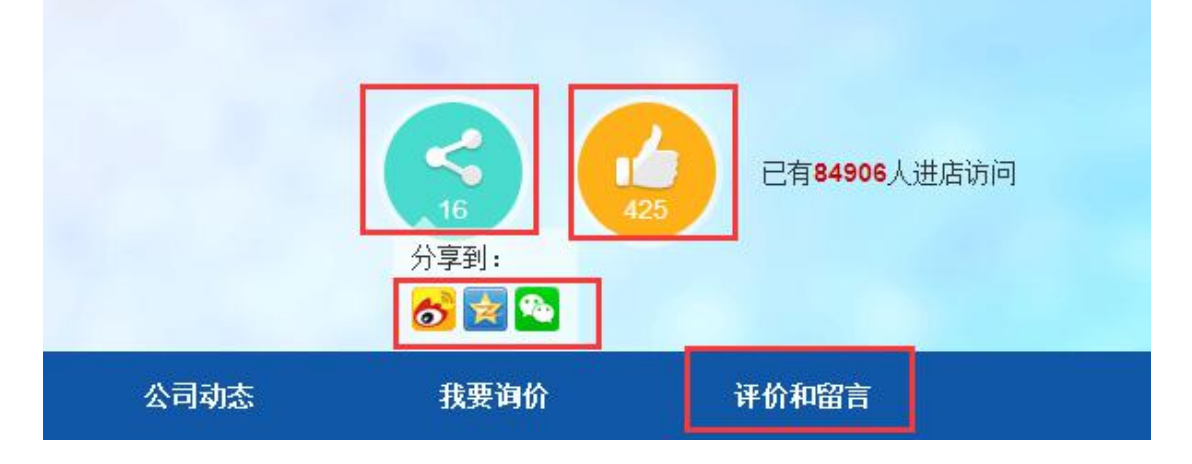

#### 2.4、频道设置

元器件供应商 已有84834人进店访问 首提 高级设置 🕨 显示 频道名称 元器件供应 1 产品相册 1 产品相比 司动态 我要询价 评价和留言 评价和留言 公司动态 -1 公司档案 . 我要询价 没有勾选的频道不会在网店中显示 史尤器件套餐上 8+4 旺铺2.0新版上线,更多惊喜等你来!

点击"频道设置",可以设置首页的导航栏栏目,没有勾选的频道不会在旺铺中显示。

#### 2.5、版块设置

点击"版块设置",可以设置首页版块、侧边栏版块、通栏版块,没有勾选的版块不会 在旺铺中显示。

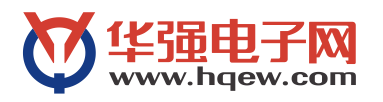

| 显示 版块名称          |        |      |       |
|------------------|--------|------|-------|
| ☑ 公司简介           | 上移 下移  |      |       |
| ☑ 店长推荐           | 上移 下移  | 我要询价 | 评价和留置 |
| ✓ 元器件热卖          | 上移 下移  |      |       |
| ☑ 资历证书           | 上移 下移  |      |       |
| ☑ 公司地址           | 上移1 下移 |      |       |
| 🗹 友情链接           | 上移 下移  |      |       |
| 没有勾选的版块不会在网店首页中出 | 现      |      |       |

# 2.6、模板设置

点击"个性模板",可以设置旺铺模板风格,有5种风格可提供挑选。

| R | 个性模贩<br>模板风格 <mark>:</mark> | · 梦幻                                  | · · · · · · · · · · · · · · · · · · · | · 进宝                      | ×                 | 3                     | 已有84834人进店访问<br>高级设置 ) |
|---|-----------------------------|---------------------------------------|---------------------------------------|---------------------------|-------------------|-----------------------|------------------------|
| Ē |                             | · · · · · · · · · · · · · · · · · · · |                                       |                           | _                 | 我要询价                  | 评价和留言                  |
|   |                             | ~                                     | が标規募                                  | 王醒目标<br><sup>滚一位,加大</sup> | <b>识 彰</b><br>曝光率 | <b>/显实/</b><br>, 提升流: |                        |

# 2.7、域名设置

点击"域名设置",可以设置旺铺域名,修改、生成旺铺链接。

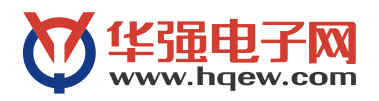

| 元器             | 器件供应商                                 | ( | <b>3</b><br>16 | 日有84834人进店访问     高级设置 ▶ |
|----------------|---------------------------------------|---|----------------|-------------------------|
|                | 域名设置                                  | × |                |                         |
| ž <del>-</del> | 二级域名:http:// hqewyqj .hqew.com        |   | 我要询价           | 评价和留言                   |
|                | 确定取消                                  |   |                |                         |
|                | 了一一一一一一一一一一一一一一一一一一一一一一一一一一一一一一一一一一一一 | ョ | 餐送             | 旺铺 500元                 |

# 2.8、公司 LOGO, 简介, 广告

点击"公司简介",可以设置企业 logo(105\*105px,小于 100kb, jpg、gif 格式),编 辑公司简介,上传公司广告(280\*180px,小于 100kb, jpg、gif 格式)。

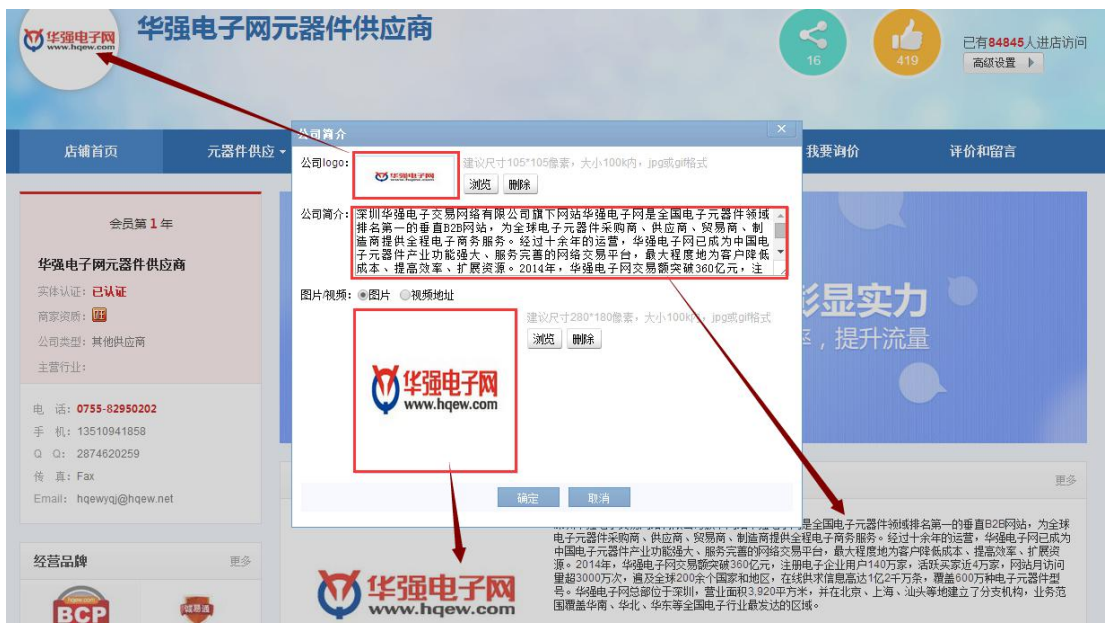

#### 2.9、横幅广告

点击"横幅广告",可以上传3张广告(900\*280px,小于200kb,jpg、gif格式)。

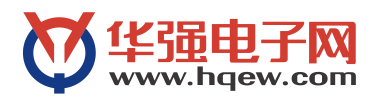

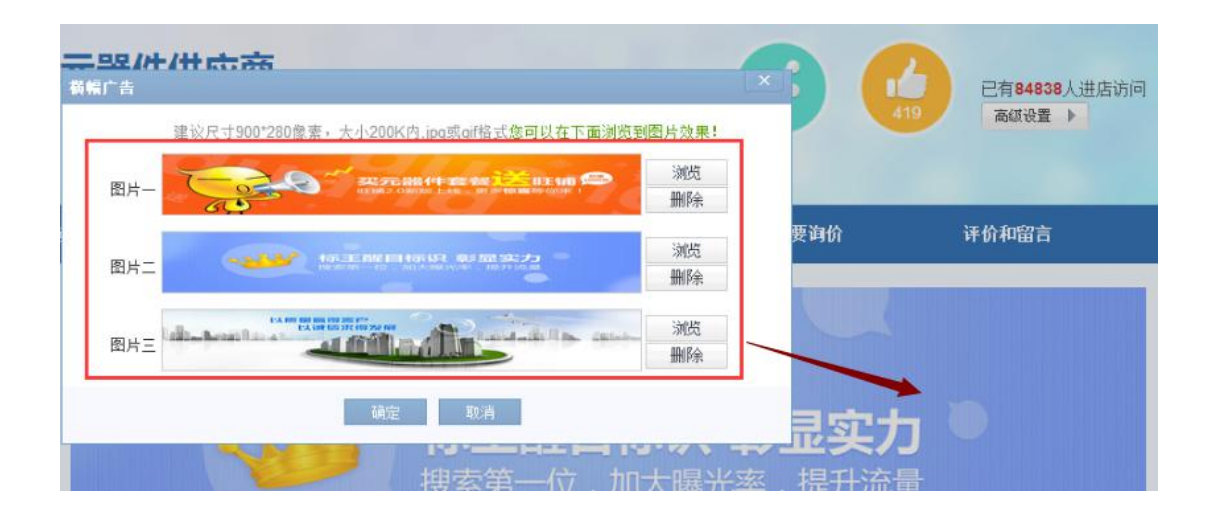

#### 2.10、在线客服

点击"在线客服",可以设置多个客服 QQ 账号,设置好后,会显示为右侧 QQ 聊天按钮。

| 线客服           | NV IEI     |                                        |                                                   | 有84838人进店访问 |
|---------------|------------|----------------------------------------|---------------------------------------------------|-------------|
| 联系人           | QQ         | MSN                                    | mik                                               |             |
| 元元            | 2874620259 |                                        | *                                                 |             |
| <del>88</del> | 3235300632 |                                        | *                                                 |             |
| 件件            | 3299749529 |                                        | ¥ 我要询价 平台                                         | 和留言         |
|               |            |                                        |                                                   | 6           |
|               |            | 确定取消                                   |                                                   |             |
|               | Y          | <sub>確</sub><br><b>14) 月生</b><br>搜索第一位 | <b>コ10-15、彰显实力</b> <sup>●</sup><br>, 加大曝光率 , 提升流量 |             |

# 2.11、联系方式

点击"联系方式",可以设置电话、传真、邮箱,设置好后,会显示为左侧的商家信息 栏目和右侧的电话按钮。

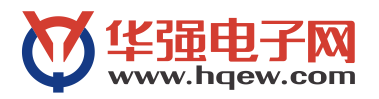

| ♥<br><sup>华强电子网</sup> 华引                                                   | <b>虽电子网元器件</b> | 供应商                                             | ×        | <b>A</b>                                                     | 已有84843人进店访问                                                             |      |
|----------------------------------------------------------------------------|----------------|-------------------------------------------------|----------|--------------------------------------------------------------|--------------------------------------------------------------------------|------|
|                                                                            | /              | 电话: 86 - 0755 - 82950203                        | 2 *      |                                                              |                                                                          |      |
| 店铺首页                                                                       | 元器件供应 •        |                                                 |          | 我要询价                                                         | 评价和留言                                                                    |      |
| 会员第1年                                                                      |                |                                                 |          |                                                              | EŚ                                                                       |      |
| 华强电子网元器件供应i<br>实体认证: <mark>已认证</mark>                                      | 6              |                                                 |          | 对是全国电子元器件领域<br>全程电子商务服务。经过-<br>易平台,最大程度地为客/<br>册电子企业用户140万家, | 非名第一的田田日2日阿沽,为全球<br>十余年的运营,4-5年子网已成为<br>中降低成本、提高效率、扩展资<br>活跃买家近4万家,网站大站问 | 8    |
| 商家资质: <b>國</b><br>公司类型: 其他供应商                                              |                |                                                 | <b>*</b> | 线供求信息高达1亿2千万:<br>5米,并在北京、上海、汕<br>区域。                         | 条,覆盖600万种电子元器件型<br>以等地建立了分支机构,业务范                                        | 9    |
| 主营行业:<br>电 话: 0755-82950202                                                |                | 联系力式中只显示前5个电话<br>传真:<br>Email: hoewvoi@hoew.net |          | 1电于两分网站1009重,2                                               | 010年朱統甲國现代服务戰昌不                                                          |      |
| 手 机: 13510941858<br>Q Q: 2874620259<br>传 真: Fax<br>Email: hqewyqj@hqew.net | H              | · · · · · · · · · · · · · · · · · · ·           | 消        |                                                              | 更多                                                                       | 我要开店 |

### 2.12、友情链接

在首页底部,友情链接栏目,鼠标挪到右上角,会显示一个设置的按钮,点击"设置" 按钮,可以设置友情链接,最多可以设置 10条。

| 链接 | 名称          | 链接地址                              | 排序 | 刪除 |
|----|-------------|-----------------------------------|----|----|
| 供应 | 立商招募专场      | http://www.hqew.com/yqj/home/     | 1  | *  |
| 电翟 | 容器专区        | http://www.hqew.com/yqj/dianron   | 2  | *  |
| 电源 | 感器专区        | http://www.hqew.com/yqj/diangar   | 3  | *  |
| 传感 | 感器专区        | http://www.hqew.com/yqj/chuang;   | 4  | *  |
| 电刚 | 1器专区        | http://www.hqew.com/yqj/dianzuq   | 5  | *  |
| 连接 | <b>接器专区</b> | http://www.hqew.com/yqj/lianjieqi | 6  | *  |
| 晶扔 | 辰专区         | http://www.hqew.com/yqj/jingzher  | 7  | *  |
| 光电 | 电、led器件专区   | http://www.hqew.com/yqj/guangd    | 8  | *  |
| 保险 | 金器件专区       | http://www.hqew.com/yqj/baoxian   | 9  | *  |
| 电测 | 原专区         | http://www.hqew.com/yqj/dianyua   | 10 | *  |

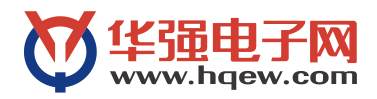

# 3、互联商务系统信息完善

# 3.1、企业设置

在"互联商务系统"中,点击"企业设置"栏目,完善公司信息,联系信息,会同步展示到旺铺的"公司档案"栏目;

| 互联商务系统 2.0                            | 华强电子网元器件供应商                                                                                                    |                                                                                                    |
|---------------------------------------|----------------------------------------------------------------------------------------------------|----------------------------------------------------------------------------------------------------|
| s nla                                 |                                                                                                    |                                                                                                    |
| ▲ ▲ ▲ ▲ ▲ ▲ ▲ ▲ ▲ ▲ ▲ ▲ ▲ ▲ ▲ ▲ ▲ ▲ ▲ | 名 元器件管理 元器件上传 企业设置 预付款 用户                                                                                                    | 设置 企业网站 询报价 招聘                                                                                                  |
| 首页 × 企业设置                             |                                                                                                    |                                                                                                    |
| 公司信息 营业执                              | 照及证书管理 支付密码 手机提醒 我的企业洽洽                                                                                                    | 治治在线客服 权限分配 员工管理                                                                                                |
| 💡 提醒:详细的公司                            | 可信息有助于您获得别人的信任,结交更多潜在的商业伙伴,获取更多                                                                                                    | 3商业机会!                                                                                                    |
| 公司信息                                  |                                                                                                    |                                                                                                    |
| 公司全称:                                 | 华强电子网元器件供应商                                                                                                    |                                                                                                    |
| 简称:                                   |                                                                                                    |                                                                                                    |
| 主营产品:                                 | 请选择主营行业 🗸                                                                                                    |                                                                                                    |
| 公司网址:                                 | http://www.hqew.com/                                                                                                    |                                                                                                    |
| ∗公司类型:                                | ○ 贸易/代理/分销商 ○ 原厂制造商 ④ 其他供应商 ○ 终端采购商                                                                                                    | 5                                                                                                    |
| *主营应用领域:                              | ☑ 消费电子☑ 工业控制☑ 汽车电子☑ LED☑ 能源控制☑ 智能安                                                                                                    | 防☑ 家用电器 智能物联 医疗电子 通讯网络                                                                                          |
| 公司简介:                                 | 深圳华强电子交易网络有限公司旗下网站华强电子网是全国电子元<br>球电子元器件采购商、供应商、贸易商、制造商提供全程电子商务<br>成为中国电子元器件产业功能强大、服务完善的网络交易平台,最<br>展资源。2014年,华强电子网交易额突破360亿元,注册电子企业<br>访问量超3000万次,谝及全球200余个国家和地区,在线供求信息 | 器件领域排名第一的垂直B2B网站,为全<br>服务。经过十余年的运营,华强电子网已<br>大程度地为客户降低成本、提高效率、扩<br>用户140万家,活跃买家近4万家,网站月<br>高达1亿2千万条,贾盖600万种电子元器 |
| 联系信息                                  |                                                                                                    |                                                                                                    |
| *联系人:                                 | HQEWYQJ ④ 先生                                                                                                    | E〇女士                                                                                                    |
| 手机:                                   | 13510941858 绑定目                                                                                                    | 手机                                                                                                    |
| *电子邮箱:                                | hqewyqj@hqew.net 绑定的                                                                                                    | 吃箱                                                                                                    |
| CEED 客服QQ:                            | ● 腾讯个人QQ ○ 腾讯企业QQ 2874620259                                                                                                    | 添加QQ后采购商可通过QQ与您联系!                                                                                              |
| *电话:                                  | 86 - 0755 - 82950202                                                                                                    | *增加                                                                                                    |
| 公司传真:                                 | 86 - 区号 - 传真号码                                                                                                    |                                                                                                    |
| 所在地区:                                 | 「広省 マ 深圳市 マ                                                                                                    |                                                                                                    |

| 店铺首页                                                                                                    | 元器件供应                                                                                                    |                                                     | 产品相册                                                             | 公司档案                                                                                    | 公司动态                                                                                                    | 我要询价                                                                                                    | 评价和留言                                                                                                    |
|----------------------------------------------------------------------------------------------------|----------------------------------------------------------------------------------------------------|-----------------------------------------------------|------------------------------------------------------------------|-----------------------------------------------------------------------------------------|----------------------------------------------------------------------------------------------------|----------------------------------------------------------------------------------------------------|----------------------------------------------------------------------------------------------------|
| 会员第1年       华强电子网元器件供应商       实体认证: 已证       商家须质: 圖       公司类型: 贸易代理分销商       主营行止: 補助元件       电. 话: 0755-82950202       手. 机: 13510941858 |                                                                                                    | 公司简介 ○○○○○○○○○○○○○○○○○○○○○○○○○○○○○○○○○○             | <b>住强电子</b><br>www.hqew.<br><sub>獨电子阿连续七年前</sub> ;               | 深圳半邊电子<br>电子元器件系<br>中国电子元器<br>近の10年,<br>運む20075、<br>号。半邊电子<br>国積盖华南、<br>F为1中国行业电子商务网站10 | 交易网络有限公司旗下网站华绕<br>购商、供应商、贸易商、制造商<br>样产业功能强大,服务汽害的<br>华强电子柯交易额疾碱:360亿;<br>小、窗及全球200余个国家和地<br>网总部位于采训,营业面积3.9<br>华北、华东等全国电子行业最发<br>0强",2010年荣获"中国现代服务 | B电子网是全国电子元器件领<br>新提供全程电子商务服务。经<br>列络交易平台,最大超度地》<br>元,注册电子企业用户140万<br>区,在线供求信愿高达102-2<br>20平方米,并在北京、上海。<br>过达的区域。<br>务诚信示范单位… | 城梯在第一的垂直828网站,为全球<br>过十余年的运营,99强电子网已成为<br>9营户降低成本,提高效率,扩展攻<br>家,活跃又家近4万家,网站月访问<br>千万条,覆盖00万种电子元器中型<br>、汕头等地建立了分支机构,业务范 |
| は、は、2014020209<br>作 真: Fax<br>Email: hqewyqi@hqew.nd<br>经营品牌                                                                                | et El Constantino de la Constantino de la Consta | <b>公司信息</b><br>公司名称<br>主营行业<br>公司类型<br>主营方向<br>公司网址 | 华强电子网元器件供<br>被动元件<br>贸易代理/分销商<br>消费电子,工业控制<br>http://www.hqew.co | 应商<br>,汽车电子,LED,能源控制<br>m/                                                              | ,智能安防,家用电器                                                                                                    |                                                                                                    |                                                                                                    |

# 3.2 营业执照及证书管理

点击"营业执照及证书管理",上传营业执照、荣誉证书、其他图片等文件(小于 200kb, 长宽小于 800px),会展示到旺铺首页的资历证书栏目。

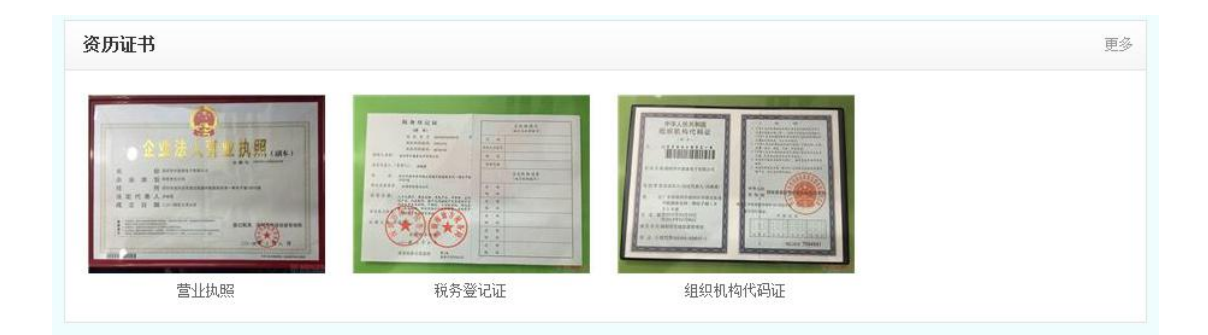

# 3.3、用户设置

在"互联商务系统"中,点击"用户设置"栏目,完善个人用户信息,绑定手机、邮箱,可以通过手机号、邮箱号作为用户名登录旺铺。

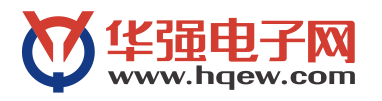

| 合 <b>山</b><br>首页 克价排名 |                  | ¥ 预付款 | <b>读</b><br>用户设置 | 企业网站   | (1) (1) (1) (1) (1) (1) (1) (1) (1) (1) | 2. 招聘  |
|-----------------------|------------------|-------|------------------|--------|-----------------------------------------|--------|
| 首页 × 企业设置             | × 用户设置 ×         |       |                  |        |                                         |        |
| ♀ 提醒:修改电话:            | 成传真请到企业设置 处修改    |       |                  |        |                                         |        |
| 个人信息                  |                  |       |                  |        |                                         |        |
| *用户名:                 | hqewyqj          |       |                  |        |                                         |        |
| *昵称:                  | 元元               |       | -<br>-           |        |                                         |        |
| 头像选择:                 | 无图               |       |                  |        |                                         |        |
| 出生年月:                 |                  |       |                  |        |                                         |        |
| ★工作性质:                | 销售工程师            |       |                  |        |                                         |        |
| 学历:                   | ×                |       |                  |        |                                         |        |
| <mark>性格</mark> :     |                  |       |                  |        |                                         |        |
| 爱好:                   |                  |       |                  |        |                                         |        |
| 洽洽个性签名:               |                  |       |                  |        |                                         |        |
| 个人说明:                 |                  |       |                  | 0      |                                         |        |
| 手机:                   | 13510941858      |       | 绑定手机后即<br>账户更安全。 | 可享受电子网 | 丰 <mark>富的手机服</mark> 务                  | 务,如手机器 |
| <mark>*</mark> 邮箱:    | hqewyqj@hqew.net |       | 绑定邮箱             |        |                                         |        |
| QQ :                  | 2874620259       |       |                  |        |                                         |        |

# 3.4、店长推荐、元器件供应热卖

在"互联商务系统"中,点击"企业网站"栏目,点击"首页推荐"选项卡,点击右侧 "设置推荐"按钮,下拉框选择元器件供应推荐,搜索相应的产品,打钩确定保存,即可同 步展示到旺铺首页的"店长推荐"栏目。同理,"元器件供应热卖"选项卡对应的是旺铺首 页的"元器件热卖"栏目。

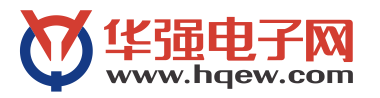

| 1               | 合 🔐                                               |             |        | <b>会 ¥</b> | <b>次</b><br>用户设置 | 企业网站            | でしていていていていていていていています。 | <b>2</b><br>/289 |  |   |                                    |          | 所有功能       |  |  |
|-----------------|---------------------------------------------------|-------------|--------|------------|------------------|-----------------|-----------------------|------------------|--|---|------------------------------------|----------|------------|--|--|
|                 | 首页 × 🗌 企业设置                                       | × 用户设置 ×    | 企业网站 × |            |                  |                 |                       |                  |  |   |                                    |          | 🥥 🏶 (      |  |  |
| IC              | IC库存共享   主动雷纳   首页准存   租份   公司动态   留言评价           |             |        |            |                  |                 |                       |                  |  |   |                                    |          |            |  |  |
| 油得純型:「元器件供应抽得 ▼ |                                                   |             |        |            |                  |                 |                       |                  |  |   | 设置推荐  ▼                            |          |            |  |  |
|                 | 信息伝题                                              |             |        |            |                  |                 |                       |                  |  | 5 | 18                                 | 状态       | IC库存推荐     |  |  |
|                 | 供应ST-1KB翻国KODENSHI光敏三极管ST-1KB                     |             |        |            |                  |                 |                       |                  |  |   | Т-1КВ                              | 显示中      | IC库存热卖     |  |  |
|                 | 供应德国创意Licht                                       | sack LED沙袋灯 |        |            | L                | ichtsack LED沙袋灯 | 元器件供应热卖               |                  |  |   |                                    |          |            |  |  |
|                 | ] 供应亚牌供应上海亚明 亚牌LED ZQ616能置灯上海亚明 亚牌LED ZQ616能置灯 道灯 |             |        |            |                  |                 |                       |                  |  |   |                                    | 供应已过期    |            |  |  |
|                 | 供应像山黄绚厂家长期供应大功率zk202款70wLED隧道灯外壳,大功率LED隧道灯赛件      |             |        |            |                  |                 |                       |                  |  |   | 制山殿坤厂家长期供应大功率zk202<br>饮70wLED隧道灯外壳 | 供应已过期    | 记过期        |  |  |
|                 | 供应惠州奧購供应LED60W路灯惠州奧勝供应LED60W路灯/高效节能               |             |        |            |                  |                 |                       |                  |  |   | 图州奧嘉供应LED60W路灯                     | 显示中      |            |  |  |
|                 | 供应ZD316道路灯上海亚明 亚牌LED ZD316道路灯                     |             |        |            |                  |                 |                       |                  |  | Z | ZD316道路灯 显示中                       |          |            |  |  |
|                 | 供应1206贴片电器 贴片电感 压颤电阻                              |             |        |            |                  |                 |                       |                  |  |   | 1206 显示中                           |          |            |  |  |
|                 | □ 供应20W太距離路灯支科集20W太距離路灯太村小路到壁路跳灯 20W太距離路灯         |             |        |            |                  |                 |                       |                  |  |   | 显示中                                |          |            |  |  |
|                 | 全选 删除                                             |             |        |            |                  |                 |                       |                  |  |   |                                    | 总记录数:8 ] | 瓦数:1 < 1 > |  |  |

#### 3.5、经营品牌

在"互联商务系统"中,点击"企业网站"栏目,点击"经营品牌"选项卡,点击右侧 "上传经营品牌"按钮,在弹出框上填写品牌名称,上传品牌 LOGO 图片,点击"保存" 按钮。旺铺首页的"经营品牌"栏目会同步更新展示。

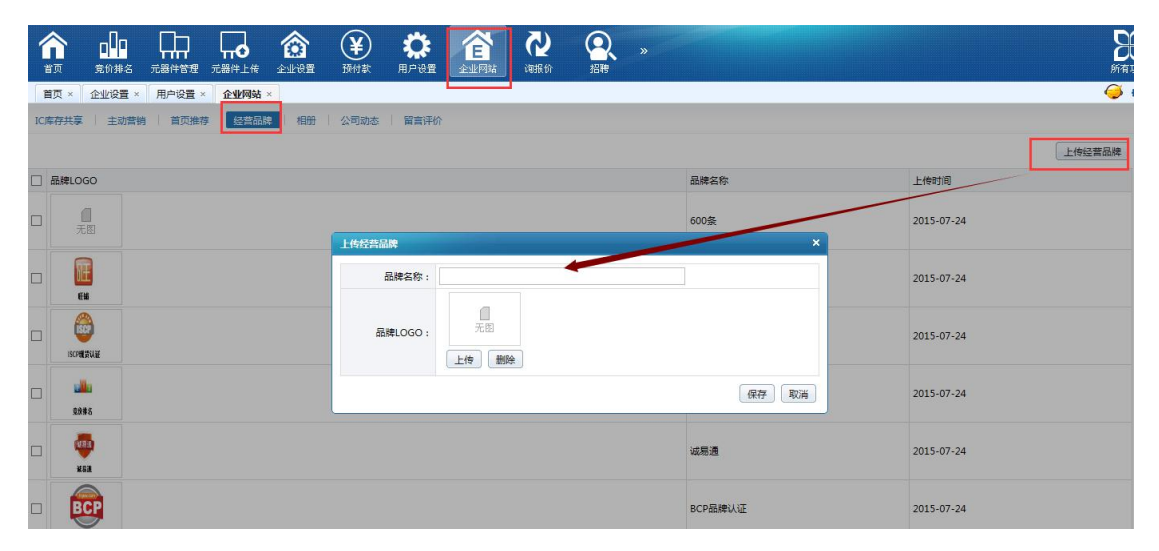

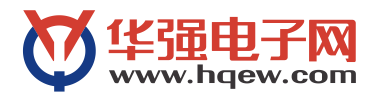

| 电 活: 0755-82950<br>手 机: 135109418<br>Q Q: 287462025<br>倍 真: Fax | <b>0202</b><br>58<br>9     | 公司為在                |
|-----------------------------------------------------------------|----------------------------|---------------------|
| Email: hqewyqj@h<br>经营品牌                                        | iqew.net<br>更多             | 오.나IUU              |
| <b>BCP</b>                                                      | (1288)<br>(1288)<br>(1288) | <b>WWW.hqew.com</b> |
| <b>医</b> 静脉                                                     | ISCPILIFILIE               | 店长推荐                |
| EN6                                                             | 600条                       |                     |

#### 3.6、产品相册

A、在"互联商务系统"中,点击"企业网站"栏目,点击"相册"选项卡,点击右侧 "创建相册"按钮,在弹出框上选择相册类型,选择相册分类(如果没有分类,需要点击管 理分类,创建分类),填写相册名称,点击确定,完成相册创建。

B、点击"上传图片"按钮,选择"相册分类"、"相册",输入图片名称,点击上传图片(图片小于 200kb,长宽小于 800px),保存后。图片会同步展示到旺铺的产品相册栏目中。

|                | <b>1</b> 10<br>竞价排名 | 日<br>元器件管理 | <b>□</b><br>元器件上传 | <b>6</b> | ¥<br><sup>預付款</sup> | <b>次</b><br>用户设置 | 企业网站          | <b>没</b><br>词服价   | 2. 招聘        | » |         |       |      |          | 器新有功能 |
|----------------|---------------------|------------|-------------------|----------|---------------------|------------------|---------------|-------------------|--------------|---|---------|-------|------|----------|-------|
| 首页 ×           | 企业设置 ×              | 用户设置 ×     | 企业网站 ×            |          | -                   |                  |               |                   |              |   |         |       |      |          | 🥰 🔹   |
| IC库存共享         | 主动营销                | 首页推荐       | 经营品牌              | 相册       | 公司动态                | 留言评价             |               |                   |              |   |         |       |      |          |       |
| ) 公司相册 (       | ● 产品相册              |            |                   |          |                     |                  |               |                   |              |   |         |       |      | 上传图片     | 创建相册  |
|                |                     |            |                   | Į        |                     | 创建相册             |               |                   |              |   | *       | <br>_ | <br> |          |       |
| 电容频1<br>共2张 编辑 | 删除                  |            | LED<br>共3驻        | 关 编辑 删除  | t                   |                  | 相册类型:(相册分类: [ | ○ 公司相册 ●<br>请选择分类 | 产品相册<br>管理分类 |   |         |       | 总记录数 | t:3 页数:1 | 212   |
|                |                     |            |                   |          |                     |                  | 1992 B 107 .  |                   |              |   | 确定   取消 |       |      |          |       |

#### 3.7、公司动态

A、在"互联商务系统"中,点击"企业网站"栏目,点击"公司动态"选项卡,点击 右侧"管理分类"按钮,在弹出框上点击"新增"按钮,输入分类名称,点击"确定"按钮 保存。 B、点击"发布动态"按钮,输入标题、内容,选择分类,上传图片(400px\*385px),保存后。图片会同步展示到旺铺的产品相册栏目中。

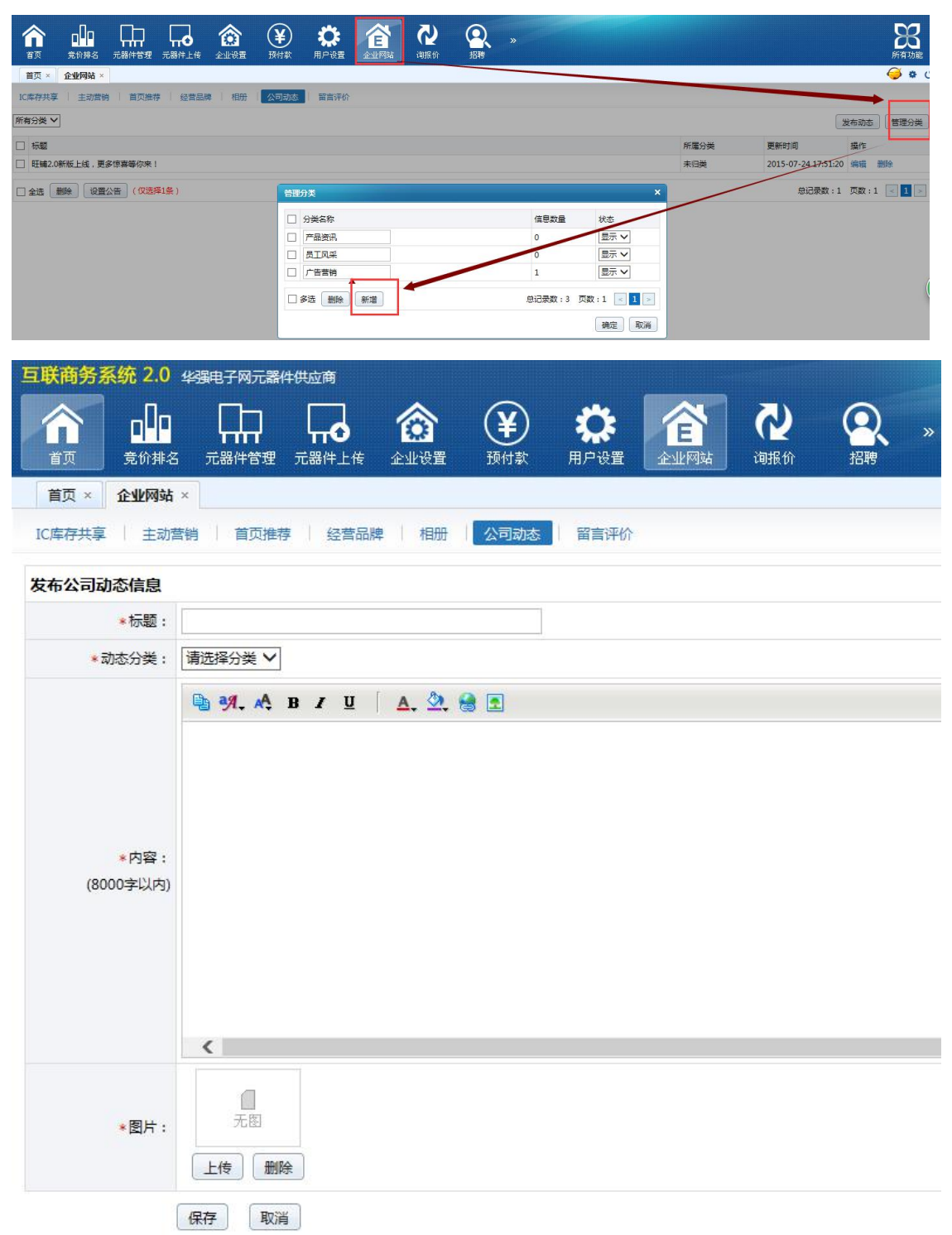